| <i>—</i> , | 账户说明及设置要求            | .2 |
|------------|----------------------|----|
|            | (一)账户说明              | .2 |
|            | 1. 账户分类              | .2 |
|            | 2. 账户职责              | .2 |
|            | (二)设置要求              | .2 |
|            | 1. 采购账户              | .2 |
|            | 2. 审批账户              | .2 |
| <u> </u>   | 操作流程                 | .2 |
|            | (一) 采购账户             | .2 |
|            | 1. 账户登录              | .2 |
|            | 2. 子账号添加             | .3 |
|            | 3.下单流程               | .4 |
|            | 4.1.1 首页搜索           | .4 |
|            | 4.1.2 店铺搜索           | .5 |
|            | 4.1.3 商品CAS号搜索       | .5 |
|            | 4.1.4 类别搜索           | .5 |
|            | 4.2 选购下单             | .5 |
|            | 4.3 提交订单             | .5 |
|            | 5. 订单审批              | .6 |
|            | 6. 查看与导出订单           | .7 |
|            | 7. 取消订单              | .7 |
|            | 7.1 商家未确认            | .7 |
|            | 7.2 商家已确认            | .7 |
|            | 8. 验货                | .7 |
|            | 9. 商品评价              | .7 |
|            | 10. 退货流程             | .8 |
|            | 11. 求购信息发布           | .8 |
| 三、         | 商城问答1                | 10 |
|            | (一)买不到所需商品怎么办?1      | 10 |
|            | (二)为什么商品无法加入购物车?1    | 10 |
|            | (三)为什么下单后商家不确认订单?1   | 10 |
|            | (四)出现商品质量纠纷怎么办?1     | 10 |
|            | (五)会员忘记登录密码怎么办?1     | 10 |
|            | (六)出现线上价格高于线下价格怎么办?1 | 10 |

目 录

`

## 一、账户说明及设置要求

(一) 账户说明

1. 账户分类

科研材料采购平台的账户分为:采购账户、审批账户、监督账户三种 账户类型。

2. 账户职责

采购账户主要负责采购下单;审批账户主要负责对订单进行审批; 监督账户负责权限范围内所有订单的监督审查。

(二)设置要求

1. 采购账户

根据课题组的实际情况设置,既可以由课题负责人统一负责下单 采购,也可以由课题负责人添加课题组内学生为子账户,由学生下 单,每笔子账户下单的订单由主账户审批。

2. 审批账户

老师下单后经国有资产与实验室管理处老师审核通过后,即可推送到商家处。

- 二、操作流程
- (一) 采购账户
- 1. 账户登录

**通过学校官网智慧安大登录**:登录学校官网,点击智慧安大,点击 业务系统,搜索科研材料采购平台可以实现平台的自动跳转登录。

如果课题组指定学生进行采购,可由老师添加子账号。学生通过 平台官网https://www.casmart.com.cn/登录下单,下单后订单会推送 到课题负责人处进行审批。

| 【党史回眸】4月12日                                                                                                    |                                                                                   | 04-12                                                                                                    | 【文典大讲堂】 卜宪群讲解"乡论与秩序                                                                                                    | 序: 先秦汉…                  | 04-08       | CASHL开展优惠活动                                                                                                    |                 | 0 |
|----------------------------------------------------------------------------------------------------|-----------------------------------------------------------------------------------|----------------------------------------------------------------------------------------------------|----------------------------------------------------------------------------------------------------|--------------------------|-------------|----------------------------------------------------------------------------------------------------|-----------------|---|
| 校领导率队出席中国教育                                                                                                    | 隋后勤展览会并参加"十四五"…                                                                   | 04-11                                                                                                    | 锚定国家和区域发展战略 着力提升科研                                                                                                    | 平台建设水平                   | 04-01       | 关于公布第十四届学生校长助理                                                                                                    | 办公值班时间的通知       | 0 |
| 【党史回眸】4月11日                                                                                                    |                                                                                   | 04-11                                                                                                    | 新发展阶段中国特色社会主义政治经济学                                                                                                    | 学新境界理                    | 04-01       | 关于遴选2021年中俄政府奖学                                                                                                    | 全留学候选人的通知       | 0 |
| •                                                                                                    |                                                                                   |                                                                                                    | •                                                                                                    |                          |             | •                                                                                                    |                 |   |
| 媒体安大                                                                                                    |                                                                                   |                                                                                                    | 活力安大 校园人物 活力传真                                                                                                    | 学工部 研工部                  | 3 团委        | 校友安大                                                                                                    |                 |   |
| 【中国社会科学网】建设                                                                                                    | 医统化的经济学说                                                                          | 04-12                                                                                                    | 31 【党员风采】思想引领青春航                                                                                                    | 坑向 智慧点亮思                 | L           | 快来找组织了!欢迎各地校友加                                                                                                    | 1入安徽大学各地校       | 0 |
| 【安徽日报】电视剧《贫                                                                                                    | 就醒年代》走进安徽大学                                                                       | 04-12                                                                                                    | 2019-12                                                                                                    | 友持───── 人                | 专访          | 我校经济学院校友、全国人大代                                                                                                    | 表赵皖平关注"三…       | 0 |
| 【安徽日报】《中国特色                                                                                                    | 这社会主义政治经济学研究》发布                                                                   | 04-09                                                                                                    | 2019-12                                                                                                    | ыл <u>т</u> л            | ₩J          | 践梦想潜龙腾渊,念恩情慈乌反                                                                                                    | 哺 ——专访2012…     | 0 |
| 【中国教育报】做自强不                                                                                                    | 愿的筑梦人——习近平总书记…                                                                    | 04-08                                                                                                    | 24 【党员风采】用奉献谱写青者                                                                                                    | 事之歌——商学                  | 院研          | 2021校友会中国大学排名发布:                                                                                                    | 安徽大学综合排名        | 0 |
| 【合肥晚报】新书《中国                                                                                                    | 财持色社会主义 政治经济学研究…                                                                  | 04-07                                                                                                    | 2019-12                                                                                                    |                          |             | 抓住时机,敢于挑战——专访2                                                                                                    | 007届外语学院任远…     | 0 |
| 【江淮杂志】从党的非凡                                                                                                    | 山历程中汲取智慧和力量                                                                       | 04-07                                                                                                    | 2019-12                                                                                                    | and, <del>S</del> tevane | /—          | 安大人的身份图鉴                                                                                                    |                 | 0 |
|                                                                                                    |                                                                                   |                                                                                                    |                                                                                                    |                          |             |                                                                                                    |                 |   |
| ● 智慧安大                                                                                                    | (学)服务大庁                                                                           | <b>血</b><br>图书馆                                                                                                    | <ul> <li>书记信箱 校长信</li> </ul>                                                                                                    | <b>ì</b><br>箱            | シーの現代を見ていた。 | ●                                                                                                    | 一次<br>教育基金会     |   |
| ●       ●       ●       ●       ●       ●       ●       ●       ●       ●       ●       ●       ●       ●       ●       ●       ●       ●       ●       ●       ●       ●       ●       ●       ●       ●       ●       ●       ●       ●       ●       ●       ●       ●       ●       ●       ●       ●       ●       ●       ●       ●       ●       ●       ●       ●       ●       ●       ●       ●       ●       ●        ●       ●       ●       ●       ●       ●       ●       ●       ●       ●       ●       ●       ●       ●       ●       ● | <b>ビジ</b><br>服务大庁                                                                 | <b>企</b><br>图书馆                                                                                                    | ● ● <                                                                                                    | 箱                        | 易班中心        | で                                                                                                    | (<br>)<br>校育基金会 |   |
| 田山市         业务系统         1           新田山市         単名系统         1                                                                                                    | 家の方法の目前にある。                                                                       | 图书馆                                                                                                    |                                                                                                    | 箱                        | 易班中心        | () (たんませ)                                                                                                    | 政育基金会           |   |
| 留慧安大         智慧安大         田应用         設近使用       业务系统         科研创新服务平台                                                                                                    | ₩<br>服务大厅<br>常用链接                                                                 | <b>企</b><br>图书馆                                                                                                    | ●<br>书记信箱 校长信 ○ ○ <                                                                                                    | 箱                        | 泉班中心        | ●                                                                                                    | 政育基金会           |   |
| 智慧安大       用应用       設近使用     业务系统       料研创新服务平台       网上商城                                                                                                    | ₩8大厅<br>開始接<br>「「「「「「」」<br>「「」」<br>「「」」<br>「」」<br>「」」<br>「」」<br>「」」<br>「」」        | <b>企</b><br>图书馆<br>统                                                                                                    | <ul> <li>・・・・・・・・・・・・・・・・・・・・・・・・・・・・・・・・・・・・</li></ul>                                                                                                    | <b>前</b><br>第<br>章       | 家班中心        | ● ● < | 飲育基金会           |   |
| 田应用         設丘使用       业务系统         科研创新服务平台         网上商城         财务综合信息平台                                                                                                    | ₩85大厅<br>開始接<br>電報研系<br>Q 軟务系统<br>國 党奏管理                                          | <b>①</b><br>圆书馆<br>统<br>系统                                                                                                    | <ul> <li>●</li> <li>●</li></ul> | â                        | 豪班中心        | ● ● < | 政育基金会           |   |
| 田山田         智慧安大         田山田         設近使用       业务系统         料研创新服务平台         网上商城         财务综合信息平台         教育学习平台                                                                                                    | WS大厅           第用链接           「県 老科研系<br>()、教务系统<br>()、教务系统<br>()、教务系统<br>()、科研材料 | m<br>B <sup>书馆</sup><br>続<br>系統<br>采购平台                                                                                                    | ● 市记信箱 使长信 市记信箱 板 实践教育平台 喝 采购管理系统 配 电子课表 雨 人力资源智慧                                                                                                    | 箱                        | 泉班中心        | ● ● < | ●<br>数育基金会      |   |
| 留慧安大         智慧安大         田应用         設近使用       业务系统         科研创新服务平台         网上商城         财务综合信息平台         教育学习平台         新资产系统                                                                                                    | ₩85大厅<br>開田链接<br>「「「「「「」」」<br>「「」」」<br>「「」」」<br>「」」<br>「」」<br>「」」<br>「」」          | ●<br>■市馆<br>蒸焼<br>采购平台                                                                                                    | ● 书记信箱 使长信 书记信箱 校长信 ○ 均、实践教育平台 ○ 報、实践教育平台 ○ 報子课表 • 職人力资源智慧                                                                                                    | 箱<br>平<br>台              | 感班中心        | 受照网站                                                                                                    | 於育基金会           |   |
| 田应用         設近使用       业务系统         和研创新服务平台         网上商城         财务综合信息平台         教育学习平台         新资产系统                                                                                                    | ₩85大厅<br>服55大厅<br>常用链接<br>「緑 老科研系<br>「☆ 軟务系统<br>「緑 党妻管理<br>「▲ 科研材料<br>「縁 政务系统     | ★ 2000 日本 1000 日本 1000 日本 | ●<br>+市ご信箱 使长信<br>市ご信箱 校长信<br>○<br>応 実践教育平台<br>·<br>·<br>·<br>·<br>·<br>·<br>·<br>·<br>·<br>·<br>·<br>·<br>·                                                                                                    | 第                        | 泉班中心        | <ul> <li>         ・<br/>を題网站     </li> <li>         ・<br/>・<br/>・</li></ul>                                                                                                    | ●<br>較育基金会      |   |

2. 子账号添加

课题组负责人登录后,可添加课题组学生为自己的子账号: 登录账户→"账户管理"→"管理子账户"→"添加子账号"。

|             | 2000年10月11日11日11日11日11日11日11日11日11日11日11日11日11日 | 首页 返回喀斯      | 玛首页 返回采购管理首页 科研服务。                  | () 退出登录 |
|-------------|-------------------------------------------------|--------------|-------------------------------------|---------|
| ▶ 单据管理 🔹 👻  | 添加子账号                                           |              |                                     | 350     |
| 🖻 审批管理 🛛 🔻  | 用户名                                             |              | ★您登录后显示的名称,不要超过50个字符                |         |
| ▶ 结算管理 🔹    | 设置密码                                            | <u>ku</u>    | ◆请输入6-20位密码(A-Z,a-z,0-9,不要输入空格)     |         |
| 🖻 采购统计 🔹 👻  | 确认索码                                            | <u></u>      | *请再次输入密码                            |         |
| ▶ 账户管理 🔹    |                                                 |              |                                     |         |
| 我的资料        | 由影响                                             |              | ▲ 请使用—个有效的邮箱                        |         |
| 修改密码        | 姓名                                              |              | * 会员的真实姓名                           |         |
| 我的收藏        | 手机                                              |              | ▲ 请使用一个有效的手机号                       |         |
| 我的地址海       |                                                 |              |                                     |         |
| 管理子账户       | 订单审核金额                                          | 0            | ▲超过该金额需要主账户进行审核(小于等于0的时候不控制)        |         |
| 管理课题/经费/项目号 |                                                 |              |                                     |         |
| 音震证明管理      | 是否冻结                                            | ○ 冻结 (●) 启用  | *                                   |         |
| 🖻 服务中心 🔹 🔻  | 权限                                              | 下订单 🗸 审核订单 🗸 | ✓ 招投标 ✓ 招投标立项确认 ✓ ▲ 如修改权限请通知子账户重新登录 |         |
| 物资库存管理 *    | 验证码                                             |              | K5 U3                               |         |
| ▶ 单位库存管理 🔻  |                                                 |              |                                     |         |
|             | 6                                               | 8134         |                                     |         |

3

3. 下单流程

3.1商品搜索

商品搜索包括首页搜索、店铺搜索、商品 CAS 号搜索、类别搜索 多维度搜索形式。

关于平台价格:所有的供应商在入驻平台时,为了保证采购方的权益,都签订了服务协议,其中有一条就是线上价格不得高于线下。对于同一个商家同一时间段的同一个商品,平台的价格比线下贵,只要有充分证据,平台将返还给学校双倍差价。

关于商家选择:同一商品可能多个商家有售。建议老师在选择商家时,尽量选择厂家或者有代理资质的商家,他们的价格和渠道相对于普通经销商更有保障。如下图所示:

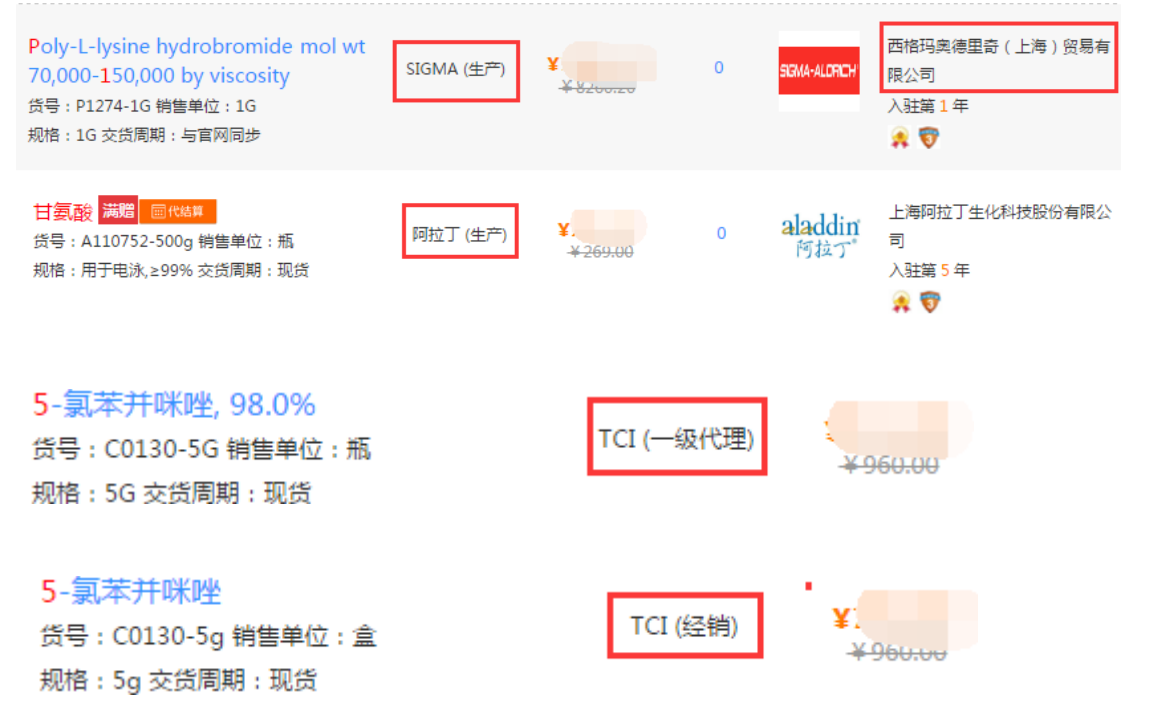

友情提醒:对于以上这种经销的商家,而且价格又特别低的请老师们下单前跟商家沟通,可以线上确认价格和商品。

# 4.1.1 首页搜索

商城首页搜索栏→输入关键字→搜索。

说明:

1) 在搜索栏可搜索商家和商品品牌、商品货号和商品名称等多维度搜索;

2) 搜索商品列表可按分类、品牌、商家、规格、代理级别筛选所需商品;

3) 搜索到的商品可按销量、价格、上架时间进行排序。

| 分类 全部  | 常用生化试剂 其他化学试                                           | 剂 其他实验试剂                         |                                      |                                |                                              |                           |                            | 更多 😒 |
|--------|--------------------------------------------------------|----------------------------------|--------------------------------------|--------------------------------|----------------------------------------------|---------------------------|----------------------------|------|
| 品牌 全部  | 3A<br>SIGMA                                            | Amresco [<br>] SIGMA原装 [         | Coolaber/融来搏<br>Sigma                | Macklin/麦克林<br>Sigma-Aldrich   | Meryer/迈瑞尔<br>Solarbio 素莱宝                   | Rhawn/罗恩<br>Solarbio/素莱   | Ŧ                          | 多选 😒 |
| 商家 全部  | <ul> <li>百盈利创生物科技(北京)</li> <li>广州苏玛生物科技有限公司</li> </ul> | 上海阿拉丁生(<br>] 昆明皇宝商贸有             | と科技股份有 ) 广り<br>有限公司 113              | I市左克生物科技发展有<br>R普益华科技有限公司      | <ul> <li>广州市魯诚生物</li> <li>北京泰泽嘉业科</li> </ul> | 科技有限公 上海<br>技发展有限 萨恩      | 麦克林生化科技有限公…<br>化学技术(上海)有限… | 多选 😒 |
| 规格 全部  | 色谱级,≥99.5%(AT) 100g<br>用于细胞和昆虫细胞培养,≥99.5               | g 100mg 25g<br>i%(T) 100g; 99.9% | 用于分子生物学,≥99.5<br>metals basis   生物技术 | %(AT) 500g 50<br>K级 化学对照品(100r | 0G 500g×10<br>mg) 化学对照品                      | 250G 1EA 500<br>10kg 10KG | g/瓶<br>250g GR500g         | 更多 😒 |
| 代理级别全部 | 代服务 生产                                                 | 独家代理                             | 总代理 📃 一级代理                           | 二级代理                           | 经销                                           |                           |                            |      |
|        |                                                        |                                  |                                      | 精简选项へ                          |                                              |                           |                            |      |
| 默认排序 销 | 量   价格   上架时间                                          | □ 现货 □ 代结算 □                     | ● 危化品 ● 本地供应商                        | □ 购买/收费时的商家 (                  | □ 促销商品 □ 右関片                                 | □ 合并相似商品 ①                | 日初表                        | 铝 大图 |
|        |                                                        | 0.000                            |                                      |                                |                                              |                           |                            |      |

4.1.2 店铺搜索

商城首页搜索栏→选择"商家名称"→搜索商家→进入店铺→顶 部搜索栏输入关键词→点击"搜本店"进行搜索。

 喀斯玛爽德里奇(上海)贸易
 商品信息
 輸品信息
 輸入
 輸品信息
 換入名称、货号、规格、品牌、商家信息进行搜索
 搜本店
 頁
 购物车
 0

### 4.1.3 商品 CAS 号搜索

主要用于化学试剂的搜索。

商城首页搜索栏→输入 CAS 号→搜索。

4.1.4 类别搜索

商城首页→"全部商品分类"→展开分类列表→选择相关分类→ 进入商品列表→ 商品筛选→选择所需商品。

## 4.2 选购下单

搜索商品→"加入购物车"或进入商品详情页"加入购物车"→ "购物车"。

说明:不同商家的商品在购物车页面被自动拆单,需要分别提交订单。

4.3 提交订单

"购物车"→"去结算"→填写核对订单信息→"提交订 单"。

说明:

1) 首次购买时,需要填写收货人信息、配送结算方式;

- 2) 发票信息默认为注册单位名称,如需增值税专用发票需填写开票信息;
- 3) 会员可选择填写"备注/选购理由";
- 4) 会员如果持有商家的优惠券可以点开"使用优惠券"栏使用。

平台只是提供一种有保障更便捷的采购方式,具体执行采购时,请严格遵守学校的各项管理规定。

### 5. 订单审批

根据学校管理规定,学生下单后需要课题负责人审批,课题负责 人审批通过后,再由国有资产与实验室管理处老师审批,审批后订单 生效;

登录商城→"返回采购管理首页"→"审批管理"→"待审批的任务"→"查看"→"审批通过或审批拒绝""

| 7理 🔺                     | 审批任务  | 管理   |      |          |     |           |      |      |         |         |      |
|--------------------------|-------|------|------|----------|-----|-----------|------|------|---------|---------|------|
| 節                        | 审批类型: | 请选择  | -    | 单据号:     |     |           | 查询   |      |         |         |      |
| 管理                       | 审批类型  |      | 审批单排 | 88       | 任的  | 务状态       |      | 研究组  | 仓归及撤日寸问 | Ð       | 操作   |
| 货                        |       |      |      |          |     |           | 无    | 数据   |         |         |      |
| 后年                       |       |      |      |          |     |           |      |      |         |         |      |
| 置管理                      |       |      |      |          |     |           |      |      |         |         |      |
| <sup>161</sup> 年<br>品/服务 |       |      |      |          |     |           |      |      |         |         |      |
| 7理                       |       |      |      |          |     |           |      |      |         |         |      |
| 埋<br>(管理(新)              |       |      |      |          |     |           |      |      |         |         |      |
| *理 ·                     |       |      |      |          |     |           |      |      |         |         |      |
| 任务                       |       |      |      |          |     |           |      |      |         |         |      |
|                          |       |      |      |          |     |           |      |      |         |         |      |
| 理 •                      | 任务查看  |      |      |          |     |           |      |      |         |         | 撤销审批 |
| 理 •                      |       |      |      |          |     |           |      |      |         |         |      |
| e THR                    | 任务信息  | 审批答疑 | 日志   | 信息       |     |           |      |      |         |         |      |
| 理 1                      | 任务信息  |      |      |          |     |           |      |      |         |         |      |
| 购管理                      | 单据编号  |      |      |          |     |           | 单    | 据总额  |         |         |      |
| 65%<br>                  | 课题组   |      |      |          |     |           | 创    | 建日期  |         |         |      |
| 1137<br>1147             | 送审人   |      |      |          |     |           | 销    | 售商家  | 合肥市学专超市 | 市有限责任公司 | 3    |
| 19                       | 工作流名  | 际    |      |          |     |           | 审    | 批类型  | 采购审批    |         |      |
| 置 ▼                      | 课题号   |      |      |          |     |           | 课    | 题号名称 |         |         |      |
|                          | 课题负责  | 人签名  |      |          |     |           |      |      |         |         |      |
|                          | 备注    |      |      |          |     |           |      |      |         |         |      |
|                          | 清单明细  |      |      |          |     |           |      |      |         |         |      |
|                          | 序号    | 商品编号 |      | 商品名称     |     | 规格        |      | 品牌   | 单价      | 商品数量    | 用途说明 |
|                          |       |      |      | 农夫山泉矿泉水5 | 50m |           |      |      |         |         |      |
|                          | 1     | 550  |      | I*24瓶整箱装 |     | 550ml*24# | ۱.   | 农夫山泉 | ¥45.60  | 50      |      |
|                          | 当前审批步 | 票    |      |          |     |           |      |      |         |         |      |
|                          | 序号    | 步骤名称 | 执行   | 入        | 处   | 理结果       | 处理时间 | 操作   |         |         |      |
|                          |       |      |      |          |     |           |      |      |         |         |      |

说明:未审批的订单商家无法收到;

### 6. 查看与导出订单

如有需要,可通过以下途径查看或导出采购账户的订单:"会员 中心"→"我的订单"→查看订单或点击"导出全部订单"。

### 7. 取消订单.

分两种情况: 商家未确认和已确认。

7.1 商家未确认

商家未确认时,采购账户可直接取消订单。进入"会员中心"→ "我的订单"→"未确认订单"→订单列表操作列→"取消"→备注 "取消原因"。

|             |                                       |                       |                                                       | 订单取消 |
|-------------|---------------------------------------|-----------------------|-------------------------------------------------------|------|
| 全部订单(10     | 6) <b>未确认订单(6)</b> 未发货订单(6)           | 已发货订单(0) 已 空吸订单(1)    | 交易成功订单(0) 交线 <b>王贝</b> (1) (5)                        | 取消原因 |
| 起始日期:       | ····································· | 商家:                   | 关键字:                                                  | A    |
| 订单编号        | 订单商品                                  | 收货人 订单金额 优惠金额         | 下单时间 订单状 商家 结算方式 操作                                   |      |
| 15012820591 | Kanamycin Sulfate硫酸卡那霉素               | 王統 ¥50.00 ¥0.00       | 2015/1/28 未确<br>认 宝如亿(北京)生物技术有限公司 課题组目 再次下单 审<br>核 取消 | *    |
| 15012249519 | TepRI                                 | 王晓<br>芳 ¥332.00 ¥0.00 | 2015/1/22 未确 室如亿(北京)生物技术有限公司 課题組自 再次下单审 核 取消          | 确定   |

## 7.2 商家已确认

商家已确认的订单。采购者需和商家沟通,由商家通知商城取消 订单。

8. 验货

进入"会员中心"→"单据管理"→"我的发货单"→操作列→"签 收"→填写"签收数量"→"保存"

9. 商品评价

会员验货后登录账户→"单据管理"→"我的验货单"→"未付款验货单"→"评价"→对订单商品、店铺进行实名制评价。

| 未付 | 款验货单 -                         |     |     |                 |                            |      |            | ◎ 操作 ▼ 00   | 、筛选 |
|----|--------------------------------|-----|-----|-----------------|----------------------------|------|------------|-------------|-----|
|    | 验货单号                           | 订货人 | 收货人 | 验货人             | 商家                         | 付款状态 | 结算金额       | 付款课题/经费/项目号 | 操作  |
|    | 17092027971<br>订单号:17091573334 | 周宇  | 甲方  | [验货<br>员]周<br>宇 | 北京中科资源有限公司 (中国科学院生化试剂配送中心) | 可付款  | ¥97200.00  |             | 评价  |
|    | 17092034020<br>订单号:17091320957 | 周宇  | 周宇  | [验货<br>员]周<br>宇 | 北京中科资源有限公司 (中国科学院生化试剂配送中心) | 可付款  | ¥ 3680.00  |             | 评价  |
|    | 17092059155<br>订单号:17091543601 | 周宇  | 甲方  | [脸货<br>员]周<br>宇 | 北京中科资源有限公司 (中国科学院生化试剂配送中心) | 可付款  | ¥ 68850.00 |             | 评价  |

说明:商品评价直接影响商品搜索排序、商家线上信誉度,是优秀会员、优秀谏 言评选的依据,更是面向供应商话语权的应用,鼓励采购者使用评价。

10. 退货流程

由会员在线上操作完成退货流程,货物退回在线下进行。 会员登录账户→"我的验货单"→找到要退货的订单列,点击 "售后"→选择服务类型→"备注"原因→选择商品→填写申请数量

→保存→确定。

| 🖢 单据管理 🛛 🔺                                                                                                    | <u>我的验货单</u>                                                                                                    |
|----------------------------------------------------------------------------------------------------|----------------------------------------------------------------------------------------------------|
| 我的订单                                                                                                    | 全部验货单 未付款验货单 已付款验货单                                                                                                    |
| 我的发货单                                                                                                    | <b>验货时间:</b> 请选择起始时间 请选择结束时间 付款状态: 选择付款状态 ▼ <b>有效期:</b> 请选择起始时间 请选择结束时间                                                                                                    |
| 維修单管理                                                                                                    | 商家: 请输入选择商家 订单号: 请输入订单号 验货单号: 请输入验货单号 收货人: 请输入收货人                                                                                                    |
| 田崎監賞                                                                                                    | 结算单号: 请输入结算单号 购买人: 请输入购买人 商品货号: 请输入商品货号 商品名称: 请输入商品名称                                                                                                    |
| 我的經濟準                                                                                                    | 课题号: 请输入课题号 关键词: 商品备注 ▼ 请输入搜索关键词 <u></u>                                                                                                    |
| 治(反)小日/王<br>危废处置管理                                                                                                    |                                                                                                    |
| 我的购物车                                                                                                    |                                                                                                    |
|                                                                                                    |                                                                                                    |
| 常购商品/服务                                                                                                    | <u> 验货单号</u> 订货人 收货人 验货人 商家 付款状态 结算金额 付款课题/经费/项目号 操作                                                                                                    |
| 常购商品/服务<br>评价管理<br>合同管理                                                                                                    | □ 验货单号 订货人 收货人 验货人 商家 付款状态 结算金额 付款课题/经费/项目号 操作<br>□ □ □ □ □ □ □ □ □ □ □ □ □ □ □ □ □ □ □                                                                                                     |
| 常购商品/服务<br>评价管理<br>合同管理<br>招投标管理(新)                                                                                                  | 验偿单号       订货人       收货人       验货人       商家       付款状态       结算金额       付款课题/经费/项目号       操作                                                                                                    |
| 常购商品,服务<br>评价管理<br>合同管理<br>招投标管理(新)<br>• 审批管理                                                                                        | 验货单号       订货人       收货人       验货人       商家       付款状态       结算金额       付款课题/经费/项目号       操作         3/3                                                                                                    |
| 常购商品/服务<br>评价管理<br>合同管理<br>强投标管理(新)<br>1 审批管理                                                                                        | 验绘单号       订货人       收货人       验货人       商家       付款状态       结算金额       付款课题/经费/项目号       操作         1       1       1       1       1       1       1       1       1       1       1       1       1       1       1       1       1       1       1       1       1       1       1       1       1       1       1       1       1       1       1       1       1       1       1       1       1       1       1       1       1       1       1       1       1       1       1       1       1       1       1       1       1       1       1       1       1       1       1       1       1       1       1       1       1       1       1       1       1       1       1       1       1       1       1       1       1       1       1       1       1       1       1       1       1       1       1       1       1       1       1       1       1       1       1       1       1       1       1       1       1       1       1       1       1       1       1                                                                                                    |
| 常期商品/服务<br>汗价管理<br>合同管理<br>招投标管理(新)                                                                                                  | <br>・<br>・<br>・<br>・<br>・<br>・<br>・<br>・<br>・<br>・<br>・<br>・<br>・<br>・<br>・<br>・<br>・<br>・<br>・<br>・<br>・<br>・<br>・<br>・<br>・<br>・<br>・<br><br>・<br>・<br>・<br>・<br>・<br>・<br>・<br>・<br>・<br>・<br>・<br>・<br>・<br>・<br>・<br>・<br>・<br>・<br>・<br>・<br>・<br>・<br>・<br>・<br>・<br>・<br>                                                                                                    |
| <ul> <li>案刻商品/服务<br/>汗小管理<br/>合词管理<br/>招投标管理(新)</li> <li>审批管理</li> <li>百清算管理</li> <li>近清算管理</li> <li>采购统计</li> <li>① 账户管理</li> </ul> | N资金单号         订货人         收货人         验资人         商家         付款状态         结算金额         付款课题/投费/项目号         操作           1         1         1         1         1         1         1         1         1         1         1         1         1         1         1         1         1         1         1         1         1         1         1         1         1         1         1         1         1         1         1         1         1         1         1         1         1         1         1         1         1         1         1         1         1         1         1         1         1         1         1         1         1         1         1         1         1         1         1         1         1         1         1         1         1         1         1         1         1         1         1         1         1         1         1         1         1         1         1         1         1         1         1         1         1         1         1         1         1         1         1         1         1         1         1 <td< td=""></td<> |

(山) 退出登录

# 11. 求购信息发布

对商城没有的商品,可通过"求购信息发布"版块发布求购信息。 "会员中心"→"服务中心"→"求购信息发布"→填写相关信息 →保存。

| 标题: ★                                                            |  |
|------------------------------------------------------------------|--|
|                                                                  |  |
| 邀请向家                                                             |  |
| D 名称 操作                                                          |  |
| 无数据                                                              |  |
| ₽ ×                                                              |  |
| 联系电话 *                                                           |  |
| 求购天数 3 *                                                         |  |
| 文件上传 选择文件                                                        |  |
| 详细描述: 윕 🔀 TT- A- B I U 🗛 🖉   副 副 🥥   副 副 三 日 日 H1- 🛄 🤜 层   🚥 属 🕝 |  |
|                                                                  |  |
|                                                                  |  |
| ÷                                                                |  |

# 三、商城问答

(一) 买不到所需商品怎么办?

答:找不到所需商品时,可能有几种情况(如:搜索不熟练、部分商 家未上传商品)。

解决方法一是联系商城人员帮忙搜索;二是可以在商城"求购信息发布"版块发布求购信息;三是对于商城确实没有的商品或稀缺性商品,可以推荐相关供应商入网,由商城进行审核。

## (二)为什么商品无法加入购物车?

答:说明该商品处于无库存状态("加入购物车"按钮为灰色)。

如果需要购买此商品,点击"到货通知"填写需求数量,商家 到货后会自动发邮件通知会员。

### (三)为什么下单后商家不确认订单?

答: 首先核实订单是否处于审批中状态。订单必须通过审批后, 商家 才可看到订单信息。请对订单做以下处理:

若订单已审批,则联系商家咨询原因,或拨打商城服务热线 4000-1000-25,通过商城主界面联系在线客服也可。

本地商城人员: 宣 翔: 13053046988

侯杰锋: 13866180048

## (四)出现商品质量纠纷怎么办?

答:1. 联系供应商,协商退换货。商家同意退货后,会员(会员自行验货)或验货员(单位统一验货)申请售后,完成退货。

5. 与供应商协商无果时,联系商城,商城启动"快速赔付"机制处理。
 (五)会员忘记登录密码怎么办?

答: 会员登录界面点击"忘记密码", 输入会员注册邮箱, 系统会自动将密码信息发至会员邮箱。

### (六)出现线上价格高于线下价格怎么办?

答:可进行举报,商城查证属实,将按价差及采购量双倍返还损失。